# Perché e come registrare il Codice Destinatario SAOPL6Q fornito da SATA per la fatturazione elettronica

## Cos'è il Codice Destinatario

È il modo attraverso cui il Sistema di Interscambio è in grado di consegnarvi, tramite il servizio di SATA, le fatture elettroniche a voi destinate. Con questo Codice SATA riceverà le vostre fatture, le separerà da quelle degli altri utenti e le metterà a vostra disposizione.

#### A cosa serve registrare il Codice Destinatario

Registrando il Codice Destinatario associato alla propria Partita IVA sul sito dell'Agenzia delle Entrate (vedi sotto) lo si comunica una volta per tutte al Sistema di Interscambio, che perciò da quel momento non avrà problemi a veicolare correttamente le fatture.

Se non si fa quella registrazione, è necessario comunicare il Codice Destinatario a tutti i fornitori chiedendo loro di ricordarsi di scriverlo correttamente in fattura. Il rischio evidente è un elevato numero di mancate consegne a causa di possibili errori dei fornitori.

### Chi non lo può registrare

Non lo possono registrare quelle aziende che, a parità di Partita IVA, hanno varie amministrazioni fra cui smistare le fatture (es. i diversi Dipartimenti dell'Università o le diverse Business Unit di una grande impresa). Perciò non si può avere un solo Codice Destinatario, ma i fornitori vanno istruiti su quale PEC utilizzare per indirizzare il singolo centro d'acquisto.

### Chi può fare la registrazione

La registrazione può essere fatta dal vostro legale rappresentante o un suo incaricato, utilizzando le credenziali FiscoOnLine o SPID o CNS.

Oppure potete delegare un intermediario fiscale, ovvero un commercialista o una società di servizi contabili che abbia l'accesso Entratel e l'autorizzazione a presentare dichiarazioni e a trasmettere dati all'Agenzia delle Entrate.

ATTENZIONE! questa delega non ha nulla a che vedere con la delega a SATA per l'emissione, la trasmissione e la ricezione delle fatture a/da SDI, la delega riguarda solo la registrazione del codice destinatario e l'eventuale stampa del bar code.

### Come fare la registrazione

- 1. Accedere al sito Fatture e corrispettivi dell'Agenzia delle Entrate (vedi la prima schermata nella prossima pagina): <u>https://ivaservizi.agenziaentrate.gov.it/portale/.</u>
- 2. Selezionare <u>Registrazione dell'indirizzo telematico dove ricevere tutte le fatture</u> <u>elettroniche</u> (a sinistra in mezzo alla pagina).
- 3. Compare la pagina successiva dove va selezionato il campo Codice Destinatario e inserito il valore **SA0PL6Q**.

A riprova della corretta esecuzione della registrazione si può tornare nella pagina precedente e selezionare in basso a destra la stampa QR code in PDF (con QR code e dati in chiaro) o in formato immagine (solo QR code).

ATTENZIONE > Questa registrazione si può fare subito ma ha effetto dal 1 luglio 2018.

| Fatture e Corrispettivi - Home × Come scattare un'istantanea s ×                                                                                                    |                                                                                                    | Pa                                                                                                    |
|----------------------------------------------------------------------------------------------------|----------------------------------------------------------------------------------------------------|----------------------------------------------------------------------------------------------------|
| → C 1 Sicuro   https://ivaservizi.agenziaentrate.gov.it/portale/                                                                                                    |                                                                                                    | ☆                                                                                                    |
| Benvenuta, Paola Daniela Monari (MNRPDN58R61G388T)                                                                                                    |                                                                                                    | Profilo utenza di lavoro                                                                                                    |
|                                                                                                    |                                                                                                    | Profilo Fatturazione                                                                                                    |
| Stai operando sulla <b>partita IVA 01394200362</b> di <b>S.a.t.a. Sri</b> (01394200362) in qualità di <b>INCARICATO</b> .                                                                                                    |                                                                                                    | Opzione Fatture:<br>Scadenza: 31/12/2018                                                                                                    |
| ervizi disponibili                                                                                                    |                                                                                                    | La data di scadenza dell'opzione è il<br>31/12/2018 per effetto della Fatturazione<br>Elettronica obbligatoria dal 01/01/2019.<br>Inizio: 01/01/2017 |
| E Fatturazione elettronica                                                                                                    | B Corrispettivi                                                                                                    | Conservazione dati fatture:<br>Non hai aderito al servizio di conservazione                                                                          |
| Servizi per generare, trasmettere e conservare le <b>fatture</b> in base a<br>quanto previsto dal Digs.127/2015 - art.1, comma 1<br>Facendo clic su "Fatturazione", acconsento al trattamento dei dati<br>specificato nell' <u>Informativa - pdf.</u> | Servizi per "la memorizzazione elettronica e la trasmissione telematica<br>dei dati dei corrispettivi" in base a quanto previsto dal DIgs.127/2015<br>- art. 2. | Profilo Corrispettivi<br>• Opzione Corrispettivi:<br>Non bai segrifitati l'orgione Corrispettivi                                                     |
| Registrazione dell'indirizzo telematico dove ricevere tutte le fatture elettroniche                                                                                                    | vai a Corrispettivi                                                                                                    | Ruolo Corrispettivi:     Nessun ruolo                                                                                                    |
| Fatturazione elettronica                                                                                                    |                                                                                                    | Esercizio delle opzioni                                                                                                    |
|                                                                                                    |                                                                                                    | Corrispettivi                                                                                                    |
| Dati Fatture e Comunicazioni IVA                                                                                                    | Consultazione                                                                                                    |                                                                                                    |
|                                                                                                    |                                                                                                    | Generazione QR Code partita IVA                                                                                                    |
| Dati delle fatture                                                                                                    | Dati rilevanti ai fini IVA                                                                                                    | QR Code in formato PDF                                                                                                    |
|                                                                                                    | A Monitorannio dei file trasmessi                                                                                                    | R Code in formato immagine                                                                                                    |

| → C A A Sicuro http                                                               | s://ivaservizi.agenziaentrate.gov.it/ser/censimenti/?v=1529071156084#/home                                                                           | per conto di: 01204200362 | <b>\$</b> |
|-----------------------------------------------------------------------------------|----------------------------------------------------------------------------------------------------|---------------------------|-----------|
|                                                                                   | Registrazione dell'indirizzo telematico dove<br>ricevere tutte le fatture elettroniche                                                               |                           | sci       |
| Home registrazione                                                                |                                                                                                    |                           |           |
| I dati registrati saranno pres                                                    | enti, insieme alle informazioni anagrafiche, all'interno del QRCode.                                                                                 |                           |           |
| Registra l'indirizzo<br>lettroniche                                               | telematico dove ricevere tutte le tue fatture                                                                                                    |                           |           |
|                                                                                   |                                                                                                    |                           |           |
| i questa pagina puoi registrare<br>rasmesse dai tuoi fornitori. Puo               | s l'indirizzo telematico dove il SdI recapiterà tutte le fatture elettroniche<br>si variare o cancellare in qualsiasi momento l'indirizzo telematico |                           |           |
| egistrato.                                                                        |                                                                                                    |                           |           |
| egistrato.<br>PIVA 01394200362                                                    | Canale/Indirizzo registrato: SA0PL6Q                                                                                                    |                           |           |
| egistrato.<br>PIVA 01394200362<br>Ocodice Destinatario:                           | Canale/Indirizzo registrato: SA0PL6Q<br>SA0PL6Q                                                                                                    |                           |           |
| pijstrato.<br>PIVA 01394200362<br>O Codice Destinatario:<br>D PEC:                | Canale/Indirizzo registrato: SA0PL6Q<br>SA0PL6Q                                                                                                    |                           |           |
| pijstrato.<br>PIVA 01394200362<br>O Codice Destinatario:<br>PEC:<br>conferma PEC: | Canale/Indirizzo registrato: SAOPL6Q<br>SAOPL6Q                                                                                                    |                           |           |
| PIVA 01394200362 Codice Destinatario: PEC: conferma PEC:                          | Canale/Indirizzo registrato: SAOPL6Q<br>SAOPL6Q<br>C <sup>3</sup> INIPEQ                                                                             |                           |           |